## 매니지드 Symantec Enterprise Protection 12.1의 AMP for Endpoints Windows Connector Exclusions

## 목차

<u>소개</u>

메니지드 Symantec Enterprise Protection 12.1의 AMP for Endpoints Windows Connector Exclusions

## 소개

AMP for Endpoints Connector와 안티바이러스 또는 기타 보안 소프트웨어 간의 충돌을 방지하려면 안티바이러스가 AMP for Endpoints Connector 디렉토리를 검사하지 않도록 제외를 생성해야 합니 다.

## 매니지드 Symantec Enterprise Protection 12.1의 AMP for Endpoints Windows Connector Exclusions

- 1. Symantec Enterprise Protection Manager에 로그인합니다.
- 2. 왼쪽 **창**에서 Policies를 클릭합니다.
- 3. Policies(**정책**) 목록에서 Exceptions(예외) 항목을 선택합니다.
- 4. 새 예외 정책을 추가하거나 기존 정책을 수정할 수 있습니다.
- 5. 정책을 연 후 Exceptions(**예외**)를 클릭합니다.
- 6. 추가 **버튼**을 클릭하고 목록에서 **Windows** 예외를 선택한 다음 하위 메뉴에서 폴더**를** 선택합니 다.
- 7. Add Security Risk Folder Exception(보안 위험 폴더 예외 추가) 대화 상자의 Prefix variable(접 두사 변수) 드롭다운 메뉴에서 [PROGRAM\_FILES]를 선택하고 Folder(폴더) 필드에 Cisco for Connector versions 5.1.1 이상 또는 Sourcefire for previous versions를 입력합니다. Include subfolders(하위 폴더 포함)가 선택되었는지 확인합니다.
- 8. Specify **the type of scan that excludes this folder(이 폴더 메뉴를 제외하는 스캔 유형 지정)** 아 래에서 **All(모두)을** 선택합니다.
- 9. **OK(확인)**를 클릭합니다.
- 10. AMP for Endpoints Connector가 설치된 조직의 모든 컴퓨터에서 이 예외가 사용되는지 확인 하십시오.

이 번역에 관하여

Cisco는 전 세계 사용자에게 다양한 언어로 지원 콘텐츠를 제공하기 위해 기계 번역 기술과 수작업 번역을 병행하여 이 문서를 번역했습니다. 아무리 품질이 높은 기계 번역이라도 전문 번역가의 번 역 결과물만큼 정확하지는 않습니다. Cisco Systems, Inc.는 이 같은 번역에 대해 어떠한 책임도 지지 않으며 항상 원본 영문 문서(링크 제공됨)를 참조할 것을 권장합니다.